## **Managing Courses - LEA Level**

This document should be utilized by Local Education Agency (LEAs) and be performed by LEA users at the LEA level to <u>add courses</u>, <u>check</u> and <u>change</u> course availability for a school, and <u>locate an existing course</u>.

*Note:* This document assumes that New Charter schools have completed the sequential processes and configurations detailed in the **NC Form B Instructions** (located under <a href="http://www.nc-sis.org">http://www.nc-sis.org</a>) that occur *prior* to completing the steps detailed in this document.

## Add a new course

To add a new course:

|                       | et insut                             | Welcome,   Help   Sign Out                                                  |
|-----------------------|--------------------------------------|-----------------------------------------------------------------------------|
| HOME BASE INF         | ORMATION SYSTEM                      | School: LEA Office Term: 14-15 Yea                                          |
| Start Page > L        | EA Setup                             | = 1 & S                                                                     |
| Setup<br>LEA          | LEA Setup                            |                                                                             |
| System<br>Porconaliza | General Functions                    | Description                                                                 |
| Fersonalize           | Athletic Eligibility                 | Define global settings for the Athletic Eligibility Module                  |
|                       | Attendance                           | Set attendance preferences for all schools on this server.                  |
|                       | Attendance Tracking and Notification | Define global parameters for attendance tracking and notification purposes. |
|                       | Calendar Membership Types            | Define unique school day types.                                             |
|                       | Citizenship Codes                    | Define server citizenship codes and definitions.                            |
|                       | Courses                              | Associate courses to current school from LEA master list.                   |
|                       | Course Settings                      | Configure settings related to courses.                                      |
|                       | Data Validation Configuration        | View and configure Data Validation rules.                                   |

**Important:** It is recommended that you print a list of all the courses you will need to add to the school, before you start this process.

1. Click New Course button.

|   | ter Results |                  |               |                      |      |                        | F        | iltered by 'St | latus', 'Year' |
|---|-------------|------------------|---------------|----------------------|------|------------------------|----------|----------------|----------------|
|   |             | << first <       | Manage        | Courses for this sci | hool | next > last >          | Print    | 🖺 New C        | Course         |
| 7 | Number -    | Name             | Department    | Prerequisite Note    | Fee  | Relationship           | Sections | Active         | Inactive       |
| - | 00010201    | Constal Floative |               |                      |      |                        |          | 98-99.         |                |
| • | 00012701    | General Elective | New Co        | ourse                |      |                        |          |                |                |
| 2 |             |                  | Filter Cours  | e List Here:         |      |                        |          |                |                |
|   |             |                  | Select A St   | ate Course Code He   | re:  | Select                 |          |                | •              |
|   |             |                  | Course Nar    | ne                   |      |                        |          |                | _              |
|   |             |                  | Course Nur    | nber                 |      | State Code:            | L        | ocal Suffix:   |                |
|   |             |                  | Full Course N | lumber               |      |                        |          |                |                |
|   |             |                  | Alternate C   | ourse Number         |      |                        |          |                |                |
|   |             |                  |               | chool Vears          |      | Ye                     | ar       |                |                |
|   |             |                  | Available S   | choor rears          |      |                        |          |                |                |
|   |             |                  | Available S   |                      |      | 2014-2015              |          | <b></b>        |                |
|   |             |                  | Available S   |                      |      | 2014-2015<br>2013-2014 |          | <b>_</b>       |                |

- **2.** Complete the following fields as needed:
  - **a.** Filter Course List Here: Enter the first few characters of the course name or number to filter the state courses displayed in the next field.
  - **b.** Select A State Course Code Here: Click the drop-down menu for a filtered list (based on previous field) of the state course codes.
  - **c. Course Name**: Automatically populates the State defined course name based on the selection in the previous field.

**Warning:** DO NOT change State defined course names. Both the state and local course names will print on the student transcript.

#### d. Course Number

- i. **State Code** This is a state defined field and **cannot** be changed.
- ii. Local Suffix The user can enter up to three characters (numeric, alpha or a combination of both) that will appear at the end of the course number and is unique to that LEA.

#### e. Course Number

- i. State Code This is a state defined field and cannot be changed.
- ii. Local Suffix The user can enter up to three characters (numeric, alpha or a combination of both) that will appear at the end of the course number and is unique to that LEA.
- **f. Full Course Number**: Automatically populates based on the previously entered data in the **Course Number** fields.
- **g.** Alternate Course Number: This field reflects the subject area plus the grade level.
- **h.** Associate Course with Schools: All schools are selected by default.
  - i. Use the CTRL key and click all the schools that need access to this course.

The default is set to all schools including the Graduated Students school and Programs Schools (e.g. CECAS, MIS2000, etc.).

- i. Available School Years: Current year and next year are selected by default.
  - i. Using the CTRL key, click the years that will use this course if different from the default (current year and scheduling year.)
- j. Credit Hours: Credit value the students will receive for this course.

**Warning:** If the **Credit Hours** field is changed, the Enterprise Controller will overwrite with the state approved credit hours.

- **k.** CIP Code: This field is not used in NC at this time.
- I. Vocational Class: Check this field for all Career and Technical Education (CTE) courses.

- **m. Credit Type**: This field is populated by the subject area of a course number (the first four digits) and should not be changed.
- **n. Default Maximum Enrollment**: Enter the maximum number of students that can be enrolled in this course.
- o. Course Notes: Use this field to make notes on the course or enrollments.
- p. Grade Scale: Select the desired Grade Scale.
- **q.** GPA Added Value Points: Populated from the state and should not be changed.
- **r.** Exclude From Storing Final Grades: This field should be checked if the course is not intended to receive a final grade. This will prevent blank stored marks in historical data.
- **s. Exclude from GPA?:** Check the appropriate choice for the course.
- t. Exclude from Class Rank?: Check the appropriate choice for the course.
- **u.** Exclude from Honor Roll?: Check the appropriate choice for the course.
- v. Use The Course for Lunch: This field is not used in NC at this time.
- **w. Exclude on Report Cards/Transcripts:** Check to exclude this course on Report Cards <u>and</u> Transcripts.

**Warning:** <u>**DO NOT**</u> check if the course should have a Final Grade should be included in the GPA, Class Rank or Honor Roll or should be included on Report Cards and/or Transcripts.

| New Course                                |                   |                                                                                       |
|-------------------------------------------|-------------------|---------------------------------------------------------------------------------------|
| Filter Course List Here:                  |                   |                                                                                       |
| Select A State Course Code Here:          |                   | Select                                                                                |
| Course Name                               |                   |                                                                                       |
| Course Number                             |                   | State Code: Local Suffix:                                                             |
| Full Course Number                        |                   |                                                                                       |
| Alternate Course Number                   |                   |                                                                                       |
| Associate Course with Schools<br>Name Abb | or. School Number | Available School Years<br>Year<br>2014-2015<br>2013-2014<br>2013-2013                 |
| Credit Hours                              |                   |                                                                                       |
| CIP Code                                  |                   | Vocational Class                                                                      |
| Credit Type                               |                   | (no spaces)                                                                           |
| Default Maximum Enrollment                |                   |                                                                                       |
| Course Notes                              |                   |                                                                                       |
| Grade Scale                               |                   | Default 🗸                                                                             |
| GPA Added Value Points                    |                   | 0 (usually zero)                                                                      |
| Exclude From Storing Final Grade          | 5                 | Use for Courses that are not graded so blank records are not stored with final grades |
| Exclude from GPA?                         |                   | Include Exclude                                                                       |
| Exclude from Class Rank?                  |                   | Include     Exclude                                                                   |
| Exclude from Honor Roll?                  |                   | Include     Exclude                                                                   |
| Use The Course For Lunch                  |                   |                                                                                       |
| Exclude On Report Cards/Transcri          | pts               |                                                                                       |

**3.** Complete the fields in the **Extended Data** section as needed:

| Extended Data                   |              |
|---------------------------------|--------------|
| Academic Program Indicator      | None 🖵       |
| Career Prep Indicator           |              |
| Course Gender                   | Select 🚽     |
| Traditional Gender              | None 🗸       |
| Course Low Grade Level Range    | Select 👻     |
| Course High Grade Level Range   | Select 🗸     |
| Course Length                   | Select -     |
| Start Date                      | (MM/DD/YYYY) |
| End Date                        |              |
| Post Secondary Course Name      |              |
| Post Secondary Course Number    |              |
| Post Secondary Credit Hours     |              |
| Post Secondary Institution Code | Select 👻     |
| Non-State Course                | No 👻         |
| State Course Name               |              |
| State Course Number             |              |
| Course External Provider        | None 👻       |
| Third Party Provider            | None 👻       |
| CTE Level Indicator             | Select 👻     |
| Delivery Mode                   | Classroom 🗸  |
| Exam                            |              |
| High School Credit              |              |
| Honors                          |              |
| How Taken                       | Select 🗸     |
| No Of Repeats                   |              |
| School Mode                     | None 🗸       |
| Blended Content                 | No 👻         |
| Credit Recovery                 | No 👻         |
| Pilot Course                    | Select 👻     |
| State Test                      | None 👻       |
| Short Name                      |              |
| Sub Department ID               |              |
| Local Use                       |              |

- **4. Submit** to save the record.
- **Important:** If changes are made at the LEA/District level to courses, the changes will be reflected at **all** schools assigned to that course.

If changes are made at the State level to courses, the changes will be reflected at **all** districts.

#### Configuration to allow Schools to create new courses

LEA may allow schools to create new courses. To enable these settings:

# Navigation:LEA level > Start Page > LEA > General Functions section ><br/>Course Settings

| IONE BACE NO  | : STUDENT                            | Welcome, Help   Sign Out                                                                                      |  |  |  |  |  |
|---------------|--------------------------------------|----------------------------------------------------------------------------------------------------|--|--|--|--|--|
| IOME BETSE IN | FORMATION SYSTEM                     | School: LEA Office Term: 14-15 Ye                                                                             |  |  |  |  |  |
| rt Page > L   | .EA Setup                            | - 🖬 1 <i>4</i> 5 🔨                                                                                            |  |  |  |  |  |
| up<br>A       | LEA Setup                            |                                                                                                    |  |  |  |  |  |
| stem          | General Functions                    | Description                                                                                                   |  |  |  |  |  |
| 130Huil20     | Athletic Eligibility                 | Define global settings for the Athletic Eligibility Module                                                    |  |  |  |  |  |
|               | Attendance                           | Set attendance preferences for all schools on this server.                                                    |  |  |  |  |  |
|               | Attendance Tracking and Notification | Define global parameters for attendance tracking and notification purposes.                                   |  |  |  |  |  |
|               | Calendar Membership Types            | Define unique school day types.                                                                               |  |  |  |  |  |
|               | Citizenship Codes                    | Define server citizenship codes and definitions.<br>Associate courses to current school from LEA master list. |  |  |  |  |  |
|               | Courses                              |                                                                                                    |  |  |  |  |  |
|               | Course Settings                      | Configure settings related to courses.                                                                        |  |  |  |  |  |
|               | Data Validation Course Sett          | ings                                                                                                    |  |  |  |  |  |
|               | Option                               | Value                                                                                                    |  |  |  |  |  |
|               | Only allow new cour                  | rses to be created at the District Office                                                                     |  |  |  |  |  |
|               | Only allow course e                  | quivalencies to be created and edited at the District Office $\Box$                                           |  |  |  |  |  |
|               | Do not allow schools                 | s to adjust Course Availability 🔽                                                                             |  |  |  |  |  |
|               |                                      | Submit                                                                                                    |  |  |  |  |  |

- 1. At the Course Settings page, check the Only allow new courses to be created at the District Office, to allow schools to create new courses
- 2. Click Submit.

School may choose to review the **Manage Courses - School Level (QRD)** (located under <u>http://www.nc-sis.org/scheduling.html</u>) to manage courses and their availability.

### Check Course Availability for a school

To check course status (availability) for a school:

| Navigation: Start Page > LEA > General Funct | ions section > Courses |
|----------------------------------------------|------------------------|
|----------------------------------------------|------------------------|

| Start P                                           | Page > LEA Setup > C | Courses                                           |            |                    |     |             |                       |  |  |  |
|---------------------------------------------------|----------------------|---------------------------------------------------|------------|--------------------|-----|-------------|-----------------------|--|--|--|
| Cou                                               | rses                 |                                                   |            |                    |     |             |                       |  |  |  |
| - Filte                                           | er Results           |                                                   |            |                    |     | Filtered by | 'School(s)', 'Status' |  |  |  |
| Sct                                               | hool(s):             | nan Sanahan<br>Gerfelans<br>Hartanikus<br>Manakus | •          |                    |     |             |                       |  |  |  |
| Status:                                           | Active 🗌 Ina         | ctive 🗌 Unavailable                               | Year       | 2014-2015 💌        |     |             |                       |  |  |  |
| Cou                                               | urse Number:         |                                                   | Π (        | )epartment:        |     |             |                       |  |  |  |
| Cou                                               | urse Name:           |                                                   | 🗆 F        | Prerequisite Note: |     |             |                       |  |  |  |
|                                                   |                      |                                                   | □ F        | las Fees: Yes 💌    | ]   |             |                       |  |  |  |
| << first < prev 1 next > last >> Print Rew Course |                      |                                                   |            |                    |     |             |                       |  |  |  |
| ~                                                 | Number -             | Name                                              | Department | Prerequisite Note  | Fee | Active      | Inactive              |  |  |  |
| •                                                 | 11645X0VPS           | German IV Honors                                  |            |                    |     | CCS         |                       |  |  |  |
| ₪                                                 | 21032X000            |                                                   |            |                    |     | CCS         |                       |  |  |  |
|                                                   |                      |                                                   |            |                    |     |             |                       |  |  |  |

- **1.** Under the **Filter Results** section:
  - a. Check the **Schools(s)** checkbox and select the school
  - **b.** Select the appropriate status(s) to view a list of courses categorized under that status.
  - **c.** Select the appropriate term from the **Year** drop down menu.
- 2. Once a course is located, click the Course Name link.
- **3.** Complete all the required fields as necessary. Refer to the highlighted fields at <u>Step</u> <u>3</u> under the <u>Locate an existing course</u> section on page 10.

*Note:* Courses labeled **State Code Disabled** for a particular year are not approved for use in that school year by NCDPI.

|   | <ul> <li>Course Availability - Self-</li> </ul> | Contained - EC                          | 01055 |
|---|-------------------------------------------------|-----------------------------------------|-------|
|   | rse Availabil                                   |                                         |       |
| / | Year<br>2015-2016                               | Availability Equivalencies Schools      |       |
|   | 2014-2015                                       | AGE AMC AOE AWE BJE BRM CTC EAE EAH ECE | Edt   |
|   | 2012-2013                                       |                                         | Edit  |
| 4 |                                                 |                                         | Ede   |

*Note:* There is no need to end date courses. Course start date and end dates are for LEA use to manage locally expired courses; these fields will not be overwritten by the state.

Additional Course availability information is located under:

PowerSchool Help

|     |                      |            | Welcome, Help                                                                                                    | Sign Out    |
|-----|----------------------|------------|----------------------------------------------------------------------------------------------------|-------------|
|     |                      |            | School: LEA Office Term                                                                                                    | 15-16 Year  |
|     |                      |            | 🖲 Manage Courses - Mozilla Firefox                                                                                                    |             |
|     |                      |            | https://bladencs-dev.powerschool.com/admin/help/how_to/sc_13_master_course_list.html                                                                                                    |             |
|     |                      |            | Topic Index 🗍 A-Z Index Search 🛛 😂 📩                                                                                                    |             |
|     | Barran .             |            | Manage Courses                                                                                                    | surse Name' |
|     |                      |            | The Courses page is the central point from which you can manage courses<br>and course-related information at the district and school level.                                                                                               |             |
|     | 7. Unavailable       | _          | Note: To mange sections of courses, see Sections.                                                                                                    |             |
| lve |                      |            | View the Course List                                                                                                    |             |
|     |                      | _          | Use the following procedure to view all courses for the district.                                                                                                    |             |
|     |                      |            | Note: This procedure may also be performed when signed in to a school by<br>choosing School, and then clicking Courses. When accessed at the school<br>level, only courses that are available for the selected school and year<br>appear. | Course      |
|     |                      | << first   | How to View the Course List                                                                                                    | Course      |
|     | Name                 | Department | 1. On the start page, choose District under Setup in the main menu.<br>The District Setup page appears.                                                                                                    | -           |
|     | Self-Contained       |            | 2. Under Courses, click Courses. The Courses page appears.                                                                                                    |             |
|     | Self-Contained Pre-K |            | 3. To narrow the list of courses, use the following table to enter<br>information in the Filter Results section:                                                                                                    |             |
| L   | Self-Contained       |            |                                                                                                    |             |

• PowerSource Scheduling User Guide (ID <u>63490</u>).

## Change Course Availability Status for a school

To change course status (availability) for a school:

| Start F |              | atun > | Courses                                                   |               |              |                  |                   |     |        |                     |             |
|---------|--------------|--------|-----------------------------------------------------------|---------------|--------------|------------------|-------------------|-----|--------|---------------------|-------------|
| Cou     | rses         | nup s  | 0001303                                                   |               |              |                  |                   |     |        |                     | 1           |
| • Filt  | er Results   |        |                                                           |               |              |                  |                   |     |        | Filtered by itatus' |             |
| Sci     | hool(s):     |        | r talaine thatlaine<br>talaine thailte<br>talaine thailte |               |              |                  |                   | _   |        |                     |             |
| Status: | C Active     | 🗹 In   | iactive 🗹 Unavai                                          | lable         |              | Year: 20         | )14-2015 💌        |     |        |                     | 1           |
| Co      | urse Number: |        |                                                           | _             |              | 🗖 Depa           | rtment:           |     |        |                     | 1           |
| Co      | urse Name:   |        |                                                           |               |              | Pren             | equisite Note:    |     |        |                     |             |
|         |              |        |                                                           |               |              | 🗖 Hasi           | Fees: Yes 💌       |     |        |                     |             |
|         |              |        | << firs                                                   | t < prev 1    | 2345         | <u>6 7 8 9 1</u> | l0 next > last >> | Pri | nt 💽 N | ew Course           |             |
| ▼       | Number       | •      | Name                                                      |               |              | Department       | Prerequisite Note | Fee | Active | Inactive            | 4           |
| ~       | 00012X01     |        | General Elective                                          |               |              |                  |                   |     |        | 10.000              |             |
| 2       | 00012X01C0   |        | CC COURSE - 1ST                                           | SEM PLACEH    | OLDER        |                  |                   |     |        | 10000               |             |
| ~       | 00012X01L5   | -      | Course A                                                  | vailabilit    | ty - CC (    | COURSE           | - 1ST SEM         | PL  | ACEH   | OLDER               | (00012X01CC |
|         |              |        | LEA Fees                                                  | Prerequisites | Availability | Equivalencies    |                   |     |        |                     |             |
|         |              |        | Year                                                      |               |              |                  | Schools           |     |        |                     |             |
|         |              |        | 2014-2015                                                 | -             | -            |                  |                   |     |        |                     | Edit        |
|         |              |        | 2013-2014                                                 | MARKS ACCUS   | ALC: NO. 1   | nt can are       | 10. THE R. LEW.   |     |        |                     | Edit        |
|         |              |        |                                                           |               |              |                  |                   |     |        |                     |             |

- 1. Under the Filter Results section:
  - **a.** Check the **Schools(s)** checkbox and select the school(s).
  - **b.** Select **Inactive** and/or **Unavailable** to view a list of courses categorized under these statuses.
  - c. Select the appropriate term from the Year drop down menu.
- 2. Once a course is located, click the Course Name link.
- 3. At the Edit Course LEA Information screen, select the Availability tab.
- 4. Click Edit for the appropriate year.
  - **a.** Select the school from the **Unavailable** section.
  - **b.** Click the arrow pointing to the **Available** section.
- 5. Click Submit.

| Unavaila           | able  |         |                                                 | Available | •       |        |   |
|--------------------|-------|---------|-------------------------------------------------|-----------|---------|--------|---|
| Name               | Abbr. | Number  | Name                                            | Abbr.     | Number  | Active |   |
| diama Sump Senam   |       |         | CANTE OF COMPANY STREET                         | 1998.01   |         |        | - |
| 31 T ME            |       | 40000   | Badia - ann - Farranda                          |           | -       |        |   |
| and a manual state | 10.85 | 100000  | monos Tamanian                                  | -         | 1001110 |        |   |
| introduces:        | 10000 | 1000307 | Bistitum (Bartanian                             | -         | 1000316 |        |   |
|                    |       |         | BARRIER CORP. NUM                               | -         | 1001000 | Yes    | _ |
|                    |       |         | Sancing i staff.                                | -         | 1000000 | Yes    |   |
|                    |       |         | California (Reportanti)<br>Reportation (Capital |           | 1880323 |        |   |
|                    |       |         | Estation Exclusion<br>Indust                    |           | 1001231 |        |   |
|                    |       |         | Constant and the second                         |           |         |        |   |

## Locate an existing course

| Nav    | <mark>igation</mark>                          | : Start Pag         | ge > <b>LE</b> / | A > Genera         | l F          | unction               | <b>s</b> secti      | on > <b>(</b>   | Courses  |  |  |  |
|--------|-----------------------------------------------|---------------------|------------------|--------------------|--------------|-----------------------|---------------------|-----------------|----------|--|--|--|
|        |                                               |                     |                  |                    |              |                       |                     |                 |          |  |  |  |
| Start  | Page > School S                               | Setup > Courses     |                  |                    |              |                       |                     |                 |          |  |  |  |
| Cοι    | Courses                                       |                     |                  |                    |              |                       |                     |                 |          |  |  |  |
| + Filt | * Filter Results Filtered by 'Status', 'Year' |                     |                  |                    |              |                       |                     |                 |          |  |  |  |
| ☑ Ac   | ctive 🗖 Inact                                 | tive 🗖 Unavailable  |                  | Year: 2013         | -2014 💌      | ]                     |                     |                 |          |  |  |  |
| C Co   | ourse Number:                                 |                     |                  | Departmen          | t: [         |                       |                     |                 |          |  |  |  |
| C Co   | ourse Name:                                   |                     |                  | Prerequisit        | e Note:      |                       |                     |                 |          |  |  |  |
| 🗆 Ha   | as Relationships:                             | Yes 💌               |                  | Has Fees:          | Yes          | •                     |                     |                 |          |  |  |  |
| 🗆 на   | as Sections:                                  | Yes 💌               |                  |                    |              |                       |                     |                 |          |  |  |  |
|        |                                               |                     |                  | Manage Courses for | this sch     | nool                  |                     |                 |          |  |  |  |
|        |                                               | <<                  | first < prev 1   | 23456              | <u>7 8 9</u> | <u>10 next &gt; 1</u> | <u>ast &gt;&gt;</u> |                 | Print    |  |  |  |
|        | Number +                                      | Name                | Department       | Prerequisite Note  | Fee          | Relationship          | Sections            | Active          | Inactive |  |  |  |
| 2      | 00012X01                                      | General Elective    |                  |                    |              |                       | 0                   | 98-99,<br>12-13 |          |  |  |  |
|        | 00012X01CC                                    | CC COURSE - 1ST SEM |                  |                    |              |                       | 0                   | 98-99,<br>12-13 |          |  |  |  |
|        |                                               |                     |                  |                    |              |                       |                     | 00.00           |          |  |  |  |

**Important:** If a Course is not listed, submit a ticket to <u>Home Base Support Center</u> with Course name and description for consideration.

- 1. On the **Courses** screen, expand the **Filter Results** menu to limit the course results:
  - a. Check the Schools(s) checkbox and select the school.
  - **b.** Select the appropriate status(s) to view a list of courses categorized under that status.
  - **c.** Select the appropriate term from the **Year** drop down menu.

| Start Page > LEA Setup > Courses                            |            |                       |            |                   |     |        |          |  |  |
|-------------------------------------------------------------|------------|-----------------------|------------|-------------------|-----|--------|----------|--|--|
| Courses                                                     |            |                       |            |                   |     |        |          |  |  |
| Filter Results     Filtered by 'School(s)', 'Status'        |            |                       |            |                   |     |        |          |  |  |
| School(s):                                                  |            |                       |            |                   |     |        |          |  |  |
| Status: 🗹 Active 🗌 Inactive 🗌 Unavailable Year: 2014-2015 💌 |            |                       |            |                   |     |        |          |  |  |
| Course Number: Department:                                  |            |                       |            |                   |     |        |          |  |  |
| Course Name: Prerequisite Note:                             |            |                       |            |                   |     |        |          |  |  |
| Has Fees: Yes                                               |            |                       |            |                   |     |        |          |  |  |
|                                                             |            |                       |            |                   |     |        |          |  |  |
| << first < prev 1 next > last >> Print Print Print          |            |                       |            |                   |     |        |          |  |  |
| ~                                                           | Number -   | Name                  | Department | Prerequisite Note | Fee | Active | Inactive |  |  |
| •                                                           | 11645X0VPS | German IV Honors      |            |                   |     | CCS    |          |  |  |
|                                                             | 21032X000  | HIT I Condit Docovery |            |                   |     | CCS    |          |  |  |
|                                                             |            |                       |            |                   |     | CCS    |          |  |  |

2. Once the course is listed, click the Course Name link. The Edit Course LEA Information screen and LEA tab is displayed.

| Edit Course LEA Information - English I (10212X0F)                                                                     |                                            |  |  |  |  |  |  |  |
|----------------------------------------------------------------------------------------------------|--------------------------------------------|--|--|--|--|--|--|--|
| LEA Fees Prerequisites Availability Relationships S                                                                    | Cheduling Equivalencies                    |  |  |  |  |  |  |  |
|                                                                                                    |                                            |  |  |  |  |  |  |  |
| Label                                                                                                    | value                                      |  |  |  |  |  |  |  |
| Course Name                                                                                                    | English I                                  |  |  |  |  |  |  |  |
| Course Number                                                                                                    | 10212X0F                                   |  |  |  |  |  |  |  |
| Course Name                                                                                                    | English I                                  |  |  |  |  |  |  |  |
| Alternate Course Number                                                                                                |                                            |  |  |  |  |  |  |  |
| Credit Hours                                                                                                    | 1.00                                       |  |  |  |  |  |  |  |
| Maximum Credit Hours                                                                                                   | 0.00                                       |  |  |  |  |  |  |  |
| CIP Code                                                                                                    | Vocational Class                           |  |  |  |  |  |  |  |
| Program for All Sections                                                                                               | (if not blank overrides Section selection) |  |  |  |  |  |  |  |
| Credit Type                                                                                                    | 1021 (no spaces)                           |  |  |  |  |  |  |  |
| Default Maximum Enrollment                                                                                             | 0                                          |  |  |  |  |  |  |  |
| Department                                                                                                    | Associate                                  |  |  |  |  |  |  |  |
| Subject Area                                                                                                    | 1021                                       |  |  |  |  |  |  |  |
| Course Notes                                                                                                    |                                            |  |  |  |  |  |  |  |
| Exclude From Attendance<br>(Optional: Use only to exclude all sections from counting towards<br>ADM/ADA for students.) |                                            |  |  |  |  |  |  |  |
| Exclude From Storing Final Grades                                                                                      |                                            |  |  |  |  |  |  |  |

- **3.** Complete all the fields:
  - Course Name: Do not change the default course name.
  - Alternate Course Number: Optional field; may be utilized by LEA to add up to 3 characters to indicate course taken by Third Party Provider, for e.g.: [10212X0FAPX]
  - Exclude From Attendance: Generally unchecked.
  - Exclude From Storing Final Grades: Generally checked.
  - Grade Scale: Select 'Default'
  - GPA Added Value Points: Usually 'zero' or as default value imported from course list.
  - Exclude from GPA?: Include; only applies to the current course.
  - Exclude from Class Rank?: Include; only applies to the current course.
  - Exclude from Honor Roll?: Include; only applies to the current course.
  - Use The Course For Lunch: Uncheck, does not apply to North Carolina.
  - Course Length: Select the appropriate course length.
  - Post Secondary Institution Code: Required.
  - Course External Provider:
  - Third Party Provider: Select appropriate Third Party Provider where course is
  - CTE Level Indicator:
  - Delivery Mode: Generally set to 'Classroom'
  - How Taken: Indicate where the course will be taken, for e.g.: College.
- 4. Click Submit.